## TUTORIAL COMPROVANTE DEFINITIVO DE INSCRIÇÃO - CDI CURSOS SUPERIORES - IFSULDEMINAS - 2025.1

Baixe o CDI para apresentá-lo no dia da prova presencial

1º passo: acesse a sua inscrição no vestibular IFSULDEMINAS clique aqui

2º passo: acesse o gov.br com seu CPF e senha - os mesmos utilizados na inscrição

Página Inicial
Prezado candidato,
Para realizar a sua inscrição ou acompanhar alguma já realizada clique em "Entrar com gov.br"

3º passo: na "Área do candidato" - parte inferior da página, clique em:

Comprovante Definitivo de Inscrição - CDI

Imprimir

4º passo: <mark>Confira os dados da inscrição, principalmente a data da</mark> prova, o local de prova e o horário.

**5º passo:** Baixe, salve ou imprima o CDI para apresentá-lo no dia da prova presencial.